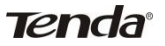

## 4.7 ConnectionStatus

This section displays the info of connected wireless clients including MAC addresses and encryption info, etc.

| 🗋 W1500A   150W Outdo    | or L ×           |                 |                |          |              |
|--------------------------|------------------|-----------------|----------------|----------|--------------|
| ← → C 🗋 192.             | 168.2.1/main.asp |                 |                |          | ☆ <b>=</b> ® |
| Tend                     | la               |                 |                |          | Version.     |
| Stat                     | tus Quick Set    | up Networ       | Wireless       | Advanced | Security     |
| Basic<br>Security<br>WDS | Conne            | ction Status    | s client info. |          | 3            |
| Ouring Residen           | MAC Ad           | dress Statu     | s Authenticat  | ion SSID |              |
| Advanced                 | C8:3A:3          | 5:C6:B3:E5 Conn | ected None     | Tenda_1  |              |
| Access Control           | Refre            | sh              |                |          |              |
| Connection Status        |                  |                 |                |          | ~            |
| <                        |                  | 1               |                |          | >            |

Tenda

# **Chapter5 Advanced Applications**

The **Advanced** tab only works on router mode, it has the following 7 submenus: Bandwidth Settings, Connection Status, DDNS, Virtual Server, DMZ Host, UPnP, Routing Table and Static Routing.

# 5.1 Bandwidth Settings

Bandwidth control is used for limit internal network speed. It supports IP address range configuration. Click Add and below screen will appear.

| 🗎 W1500A   150W Outdoor I ×         |                                                                  |                                |
|-------------------------------------|------------------------------------------------------------------|--------------------------------|
| ← → C 🗋 192.168.2.                  | 1/nain. asp                                                      | ☆ =                            |
| <b>Tenda</b> <sup>®</sup><br>Status | Quick Setup Network Wireless Advanced                            | Version<br>Product<br>Security |
| Bandwidth Control                   | Custom Bandwidth Control                                         |                                |
| DDNS<br>Virtual Server              | Use this section to manage and allocate your bandwidth resource. |                                |
| DMZ Host<br>UPnP                    | Bandwidth Range:                                                 |                                |
| Routing Table<br>Static Routing     | Downlink Bandwidth:                                              |                                |
| :                                   | Description: 4                                                   |                                |

- > Enable: Check/uncheck to enable/disable current entry.
- > When disabled, corresponding entry will not take effect though existing in fact.
- > **IP Range:** Enter a single IP or an IP range.
- > **Uplink Bandwidth:** Max uplink traffic.
- > **Downlink Bandwidth:** Max downlink traffic.
- Description: Briefly describe the current rule, the Max number of rule is 10.

## 5.2 Connection status

Tenda

Showing the current connection information, which is client IP address, MAC address and connection mode.

| 🗋 W1500A   150M Outdoor 1 ×         |                 |                      |                   |               |                                  |
|-------------------------------------|-----------------|----------------------|-------------------|---------------|----------------------------------|
| ← → C 🗋 192.168.2                   | 1/main.asp      |                      |                   |               | ☆ <b>=</b>                       |
| <b>Tenda</b> <sup>®</sup><br>Status | Quick Setup     | Network              | Wireless          | Advanced      | Version<br>Product I<br>Security |
| Bandwidth Control                   | Connectior      | i Status             |                   |               |                                  |
|                                     | This section di | splays client info a | nd connection sta | tus, etc.     |                                  |
| DDNS                                |                 |                      |                   |               |                                  |
| Virtual Server                      | IP Address      | MAC                  | Address           | Medium Type(W | ired/Wireless)                   |
| DUTIE                               | 192.168.2.18    | 85 00:B              | 0:0C:17:EC:A1     | Wired         |                                  |
| UM2 Host                            | 192.168.0.12    | 20 78:2              | B:CB:04:99:48     | Wired         |                                  |
| UPnP                                | 192.168.2.1     | 73 44:3              | 7:E6:51:FE:40     | Wired         |                                  |
| Routing Table                       | 192.168.2.16    | 58 10:7              | 8:D2:F4:66:56     | Wired         |                                  |
| Static Routing                      | Refresh         |                      |                   |               |                                  |
| ()                                  |                 |                      |                   |               | 8                                |

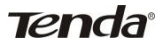

# 5.3 **DDNS**

Dynamic DNS or DDNS is a method of updating, in real time, a Domain Name System (DNS) to point to a changing IP address on the Internet. This is used to provide a persistent domain name for a resource that may change location on the network.

| 🗋 ¥1500A   150M Outdoor 1 × |                    |                 |          | _ = X             |
|-----------------------------|--------------------|-----------------|----------|-------------------|
| ← → C 🗋 192.168.2.          | 1/main.asp         |                 |          | ☆ <b>=</b> ª      |
| Tenda <sup>®</sup>          |                    |                 |          | Version Product I |
| Status                      | Quick Setup Networ | 'k Wireless     | Advanced | Security          |
|                             |                    |                 |          |                   |
| Bandwidth Control           | DDNS               |                 |          |                   |
| Connection Status           | DDNS:              |                 |          |                   |
|                             | 0000               | Ochable Obsable |          |                   |
| Virtual Server              | Service Provider:  | Register        |          |                   |
| DMZ Host                    | User Name:         |                 |          |                   |
| UPnP                        | Password           |                 |          |                   |
| Routing Table               |                    |                 |          |                   |
| Static Routing              | Domain Name:       |                 |          |                   |
|                             | Status:            | Disconnected    |          | _                 |
|                             |                    | Save            | incel    | ~                 |
| <                           | 11                 |                 |          | >                 |

1. Mostly, broadband ISP (Internet service provider) only provide client with Dynamic IP address. While DDNS knows every change on IP address and Banding it with well-known name, so others users can use well-known name to communicate with the client.

- 2. DDNS can help you setup virtual server in your company or home.
- Service Provider: Select the DDNS service provider you are using, support no-ip.com, dyndns.com
- > User Name: Enter the DDNS user name registered with your DDNS

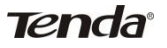

service provider.

- Password: Enter the DDNS Password registered with your DDNS service provider.
- Domain Name: Enter the DDNS domain name with your DDNS service provider.

For example: If you have registered a DDNS service from no-ip.com for a web server on the host at 192.168.2.10 and get below info:

|             | -               |
|-------------|-----------------|
| User Name   | Tenda           |
|             |                 |
| Password    | 123456          |
|             |                 |
| Domain Name | tenda.zapto.org |

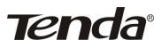

First set a mapping rule on Virtual Server interface (For details, see Virtual Server section) and then enter the registered user name, password and domain name as shown below:

| 🕒 ¥1500A   150M Outdoor L ×                    |                   |                 |            |                    |
|------------------------------------------------|-------------------|-----------------|------------|--------------------|
| $\leftarrow \rightarrow \mathbf{C}$ 192.168.2. | 1/main.asp        |                 |            | ☆ =                |
| Tenda                                          |                   |                 | 96         | Version<br>Product |
| Status                                         | Quick Setup Netw  | ork Wireless    | Advanced   | Security           |
|                                                |                   |                 |            |                    |
| Bandwidth Control                              | DDNS              |                 |            |                    |
| Connection Status                              | DDNS:             | Enable Disab    | 1          |                    |
|                                                |                   | 0               | _          |                    |
| Virtual Server                                 | Service Provider: | no-ip.com       | Register 2 |                    |
| DMZ Host                                       | User Name:        | Tenda           |            |                    |
| UPnP                                           | Password:         | ·····           |            |                    |
| Routing Table                                  |                   |                 |            |                    |
| Static Routing                                 | Domain Name:      | tenda.zapto.org |            |                    |
|                                                | Status:           | Disconnected    |            |                    |
|                                                | 4                 | Save C          | ancel      | ×                  |

Then Click Save to save the settings.

Simply input "http://tenda.zapto.org" in a launched web browser and your web server will be accessible.

# 5.4 Virtual Server

Defines the mapping between the service port range of WAN access and LAN server, all of the WAN ports used within the scope of access will be re-positioned to the LAN network server specified by IP address.

| 🗋 W1500A   150M Outdoor L × |            |                          |                       |          |        |                    |
|-----------------------------|------------|--------------------------|-----------------------|----------|--------|--------------------|
| ← → C 🗋 192.168.2.          | 1/main.asp |                          |                       |          |        | ☆ =                |
| Tenda                       |            |                          |                       |          |        | Version<br>Product |
| Status                      | Quick Set  | up Network               | Wireless              | Advanced | Secu   | rity               |
|                             |            |                          |                       |          |        |                    |
| Bandwidth Control           | Virtua     | l Server                 |                       |          |        |                    |
| Connection Status           | This sec   | tion allows you to confi | a virtual server sett | inas.    |        |                    |
| DDNS                        |            |                          | -                     | -        |        |                    |
|                             | ID         | Ext Port-Int Port        | Private IP            | Protocol | Enable | Delete             |
| DMZ Host                    | 1          |                          |                       | Both 💌   |        |                    |
| LIPoP                       | 2          | <u> </u>                 |                       | Both 💌   |        |                    |
| Routing Table               | 3          |                          |                       | Both 💌   |        |                    |
| Static Routing              | 4          |                          |                       | Both 💌   |        |                    |
| State Roberty               | 5          | <u> </u>                 |                       | Both 💌   |        |                    |
|                             | 6          |                          |                       | Both 💌   |        |                    |
|                             | 7          |                          |                       | Both 💌   |        |                    |
|                             | 8          |                          |                       | Both 💌   |        |                    |
|                             | Comm       | non Service Port:        | NS(53) ¥ 🗛            | 10 ID 1  |        |                    |
|                             |            |                          | Pagel 2 3             | 4        |        |                    |

- Ext Port-Int Port: WAN service port. Internal LAN PC port corresponding mapped to an external port.
- > **Private IP:** The IP address of a computer used as a server in LAN.
- Protocol: Includes TCP, UDP and Both. Select "Both" if you are not sure about which protocol to use.
- > **Enable:** The corresponding entry takes effect only if you.
- checked this option.
- > **Delete:** Clear all settings of this item.
- > Common Service Port: The well-known protocol ports are listed

in the drop-down list. Select one and select a sequence number in the ID drop-down list and then click "Add", this port will be added automatically to the ID list. For other well-known service ports that are not listed, you can manually add them to the list.

> Add to: Add the selected well-known port to the policy ID. For Example: you can build a WEB server on your computer and set the router's port range forwarding to enable your friends to access to your computer. Suppose that your WEB server or your computer's static IP address is 192.168.2.100, and you wish your friends can access the server through the default port 80 and adopts TCP protocol.

Tenda

| → C 192.168.2     | . 1/main. asp |                            |                        |          |        | ☆      |
|-------------------|---------------|----------------------------|------------------------|----------|--------|--------|
| Tenda             |               |                            |                        |          |        |        |
| Status            | Quick Se      | tup Network                | Wireless               | Advanced | Secu   | rity   |
|                   |               |                            |                        |          |        |        |
| Bandwidth Control | Virtu         | al Server                  |                        |          |        |        |
| Connection Status | This se       | ction allows you to confid | uirtual center cetting | 16       |        |        |
| DDNS              | 1115 36       |                            | ,                      |          |        |        |
|                   | ID            | Ext Port-Int Port          | Private IP             | Protocol | Enable | Delete |
| DMZ Host          | 1             | 80 - 80                    | 192.168.2.100          | Both 💌   |        |        |
| Ding Host         | 2             |                            |                        | Both 💌   |        |        |
| UPNP              | 3             |                            |                        | Both 🔽   |        |        |
| Routing Table     | 4             |                            |                        | Both 💌   |        | -      |
| Static Routing    |               |                            |                        |          |        | -      |
|                   | 2             |                            |                        | Both M   |        |        |
|                   | 6             |                            |                        | Both 💌   |        |        |
|                   | 7             |                            |                        | Both 🔽   |        |        |
|                   | 8             | -                          |                        | Both 🔽   |        |        |
|                   | Com           | mon Service Port:          | NS(53) Y Add to        |          | •      |        |

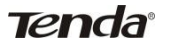

**Notice:** If you set the service port of the virtual server as 80, you must set the Web Management port on Remote Web Management screen to be any value except 80 such as 8080. Otherwise, there will be a conflict to disable the virtual server.

## 5.5 DMZ Host

The DMZ Settings screen allows one local computer to be exposed to the Internet for use of a special-purpose service such as Internet gaming or videoconferencing. DMZ hosting forwards all the ports at the same time to one PC.

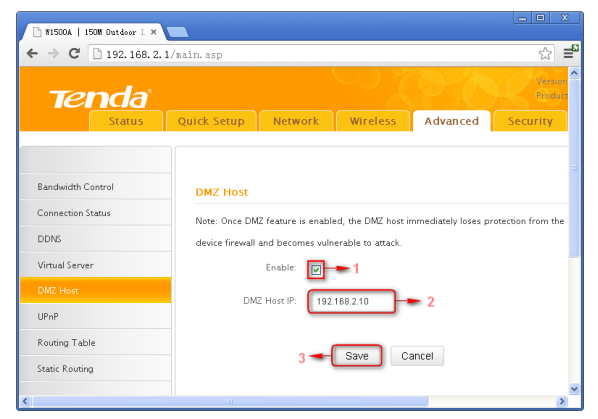

- DMZ Host IP: The IP address of the LAN computer you want to set as DMZ host.
  - **Enable**: Check to enable the DMZ host.

#### For example:

Set the computer at the IP address of 192.168.2.10 as DMZ host to connect another host on the Internet for intercommunication.

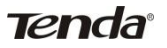

**Notice:** When the DMZ host is enabled, the firewall settings of the DMZ host will not function.

# 5.6 UPnP

With the UPnP (Universal Plug and Play) function, the internal host can request the router to process some special port switching so as to enable the external host to visit the resources of the internal host.

UPnP works in Windows XP, Windows ME or later (Note: Operational system needs to be integrated with or installed with DirectX 9.0) or in an environment with installed application software that supports UPnP.

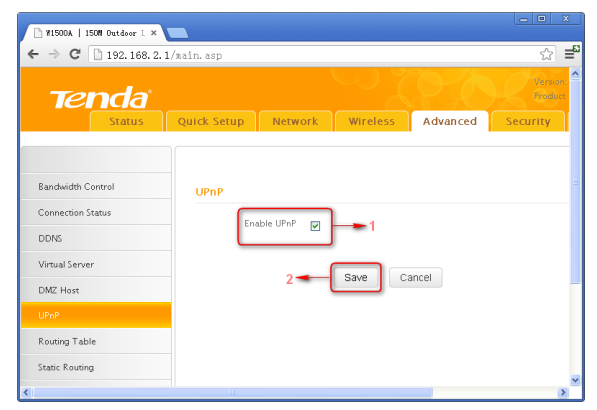

Enable UPnP: Click the checkbox to enable the UPnP.

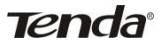

# 5.7 Routing Table

This page shows the router's core routing table.

| 🗋 W1500A   150W Outd | loor I ×   |                   |             |         |         |          |        |                    | Σ |
|----------------------|------------|-------------------|-------------|---------|---------|----------|--------|--------------------|---|
| ← → C 🗋 192          | .168.2.1/m | ain. asp          |             |         |         |          |        | 5                  | - |
| Tend                 |            | uick Setup        | Network     | Wire    | less    | Advanced |        | Version<br>Product |   |
| Bandwidth Control    |            | Routing Table     |             |         |         |          |        |                    |   |
| DDNS                 |            | Destination Netwo | rk Subnet I | dask    | Gatewa  | y .      | metric | Interface          | ł |
| Virtual Server       |            | 192.168.2.0       | 255.25      | 5.255.0 | 0.0.0.0 |          | 0      | LAN                |   |
| DMZ Host             |            | Refresh           |             |         |         |          |        |                    |   |
| UPnP                 |            |                   |             |         |         |          |        |                    |   |
| Routing Table        |            |                   |             |         |         |          |        |                    |   |
| Static Routing       |            |                   |             |         |         |          |        |                    |   |
| <                    |            |                   |             |         |         |          |        |                    | > |

The main duty for a router is to look for a best path for every data packet, and transfer this data packet to a destination station. In order to fulfill this function, many transferring paths, i.e. routing table, are saved in the router, for choosing when needed.

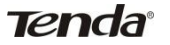

# 5.8 Static Routing

This page is used to set the router's static routing under router mode. Click Add, the following page you will see.

| 🖹 W1500A   150W Outdoor L >  |                        | <u> </u>                                           |
|------------------------------|------------------------|----------------------------------------------------|
| ← → C 🗋 192.168.             | 2.1/main.asp           | ය <b>≓</b>                                         |
| Tenda <sup>®</sup><br>Status | Quick Setup Network Wi | Version:<br>Picebox N<br>Ireless Advanced Security |
|                              |                        |                                                    |
| Bandwidth Control            | Add                    |                                                    |
| Connection Status            | Destination Network:   |                                                    |
| DDNS                         |                        |                                                    |
| Virtual Server               | Subnet Mask:           | 1                                                  |
| DMZ Host                     | Gateway:               |                                                    |
| UPnP                         | Interface:             |                                                    |
| Routing Table                | LAN DAN                |                                                    |
|                              |                        |                                                    |
| <                            | 3 - Save Cancel        |                                                    |

- Destination Network: The destination host or IP segment you visit.
- Subnet Mask: Enter the subnet mask, generally it is 255.255.255.0
- Getaway: The entry IP address of the next router.
- Interface: If destination need go through WAN port, then set it as WAN. Otherwise, set it as LAN.

Tenda

# **Chapter 6. Security Settings**

## 6.1 Mac Address Filter

Security Settings only fits for Wireless Router Mode.

To better manage PCs in LAN, you can use the MAC Address Filter function to allow/disallow such PCs to access to Internet. In Filter Mode, you can choose Disable, Allow Access to Internet, and Deny Access to Internet.

If you choose Allow Access to Internet, you will see the following configuration page.

| P 1500A       | 150M Outdoor L × |             |            |                  |                |                    |    |
|---------------|------------------|-------------|------------|------------------|----------------|--------------------|----|
| ← ⇒ C         | 192.168.2        | .1/main.asp |            |                  |                | ☆ =                | 63 |
| те            | nda              |             |            |                  |                | Version<br>Product | ^  |
|               | Status           | Quick Setup | Networ     | k Wireless       | Advanced       | Security           |    |
|               |                  |             |            |                  |                |                    |    |
| MAC Filter    |                  | MAC Filter  |            |                  |                |                    |    |
| Client Filter |                  | Filt        | ter Mode:  | Allow 🔽 Access t | o Internet     |                    |    |
| URL Filter    |                  |             | Soloct     |                  |                |                    |    |
| Remote Web    | Management       |             | Selecc     | (1)              |                |                    |    |
|               |                  |             | Enable:    |                  |                |                    |    |
|               |                  | De          | scription: |                  |                |                    |    |
|               |                  | MAC         | Address:   |                  |                |                    |    |
|               |                  |             | Time:      | 00 💌 : 00 💌 :    | - 00 💌 : 00 💽  |                    |    |
|               |                  |             | Day:       | Every day Sun M  | on_Tue_Wen_Thu | _Fri_Sat           |    |
|               |                  |             | Delete:    | Clear            |                |                    |    |
|               |                  |             |            |                  |                |                    |    |
|               |                  |             |            | Save             | ancel          |                    | ~  |
| <             |                  |             |            |                  |                | >                  | -  |

Filter Mode: Select Deny or Allow according to your own needs.

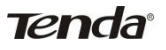

**Deny Access to Internet:** Disallow only PCs at specified MAC addresses to access Internet. Other PCs are allowed.

Allow Access to Internet: Allow only PCs at specified MAC addresses to access Internet. Other PCs are denied

**Select:** Select a number (indicating a corresponding entry) from the drop-down menu. Up to 10 rules can be set.

Enable: Check/uncheck to enable/disable the corresponding entry.

**Description:** Enter a meaningful name to you for corresponding entry. **MAC Address:** Enter the PC's MAC address that you want to filter out. **Time:** Select a time range for the corresponding entry to take effect, or else the default time is 00:00~00:00, which means the entry will be effective all the day.

**Day:** select a day or several days for the corresponding entry to take effect. **Example** : To allow a PC at the MAC address of 00:00:4C:77:88:99 to access Internet from 00:00 to18 : 00 everyday, configure same settings on the screenshot below on your device:

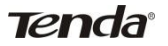

| 🕒 ¥1500A   150M Outdoor L × |             |            |                 |               |               |      |
|-----------------------------|-------------|------------|-----------------|---------------|---------------|------|
| ← → C 🗋 192.168.2           | 1/main.asp  |            |                 |               | \$            | ≣    |
| Tenda                       |             |            |                 |               | Versi<br>Prod | on ^ |
| Status                      | Quick Setup | Network    | Wireless        | Advanced      | Security      |      |
| MAC Filter                  | MAC Filter  |            |                 |               |               |      |
| Client Filter               | Filter      | Mode:      | nw 🔽 Accesso    | Internet      |               |      |
| URL Filter                  |             |            |                 |               |               |      |
| Remote Web Management       |             | Select (1) | ≥ 2             |               |               |      |
|                             | E           | nable: 🔽   |                 |               |               |      |
|                             | Descr       | iption: 1  |                 |               |               |      |
|                             | MAC Ad      | dress: 00  | 00 4C           | 77 88         | 99 🗕          | 5    |
|                             |             | Time: 00   | 00 💌 -          | 18 💌 🗄 00 🔹   | - 6           |      |
|                             | 7           |            | ery day ⊡Sun⊡Mo | n⊽Tue⊽Wen⊽Thu | FrigSat       |      |
|                             |             | Delete: C  | lear            |               |               |      |
|                             |             | 8 🛥        | Save            | ancel         |               | ~    |

Click Save to save the settings.

# 6.2 Client Filter

Tenda

To better manage PCs in LAN, you can allow or disallow such PCs to access certain ports on Internet using the Client Filter functionality.

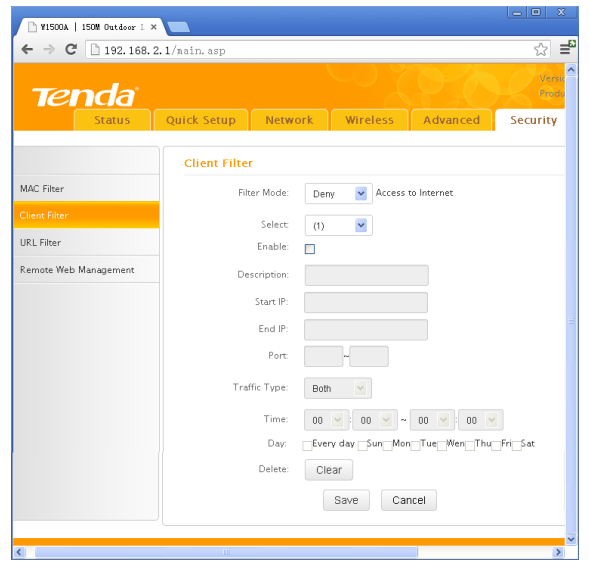

Filter Mode: Select Deny or Allow according to your own needs.

Disable: disable the corresponding entry.

**Deny Access to Internet:** Disallow PCs at specified IP addresses to access certain ports on Internet.

Allow Access to Internet: Allow only PCs at specified IP addresses to access certain ports on Internet.

**Select:** Select a number (indicating a filter rule) from the drop-down menu. Up to 10 rules can be set.

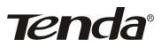

Enable: Check/uncheck to enable/disable the corresponding entry.

**Description:** Enter a meaningful name to yourself for a new filter rule.

Start IP: Enter a starting IP address.

End IP: Enter an ending IP address.

**Port:** Enter TCP/UDP protocol port number (s); it can be a range of ports or a single port from 1 to 65534.

**Traffic Type:** Select a protocol or protocols for the traffic (TCP/UDP/Both). **Time:** Select a time range for the rule to take effect.

Day: Select a day or several days for the rule to take effect.

**Example:** To forbid PCs within the IP address range of

192.168.2.20--192.168.2.30 to visit websites from 9:00 to 18:00, do as follows:

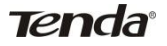

| P W1500A   150M Outdoor 1 : |                                                  |          |
|-----------------------------|--------------------------------------------------|----------|
| ← → C 🗋 192.168.            | .1/nain.asp 🟠                                    | =63      |
| <b>Tenda</b><br>Status      | Quick Setup Network Wireless Advanced Security   | <u>^</u> |
|                             | Client Filter                                    |          |
| MAC Filter                  | Filter Mode: Derry Access to Hiternet            |          |
|                             | Select (1) y = 0                                 |          |
| URL Filter                  | Enable:                                          |          |
| Remote Web Management       | Description: 1                                   |          |
|                             | Start IP: 192.168.2.20                           |          |
|                             | End IP: 192.168.2.30 - 3                         |          |
|                             | Port: 80 ~ 80                                    |          |
|                             | Traffic Type: Both                               |          |
|                             | Time: 09 💙 ; 00 💙 ~ 18 💙 ; 00 💙 🕳 4              |          |
|                             | Day: Every day Sur Mong Tue Weng Thuy Eric Sat 5 |          |
|                             | Delete: Clear                                    |          |
|                             | 6 - Save Cancel                                  |          |
| <                           |                                                  | ~        |

Click Save to save the settings.

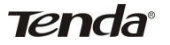

## 6.3 URL Filter

To better control LAN PCs, you can use the URL filter functionality to allow or disallow such PC to access certain websites within a specified time range. In Filter Mode, you can choose Disable, Allow Access to Websites, and Deny Access to Websites. You will see the page below.

| 🕒 ¥1500A   150M Outdoor L × |             |            |              |                                        |                |                 |
|-----------------------------|-------------|------------|--------------|----------------------------------------|----------------|-----------------|
| ← → C 🗋 192.168.2.          | 1/main.asp  |            |              |                                        |                | ☆ <b>=</b> 8    |
| Tenda                       |             |            |              |                                        |                | Versio<br>Produ |
| Status                      | Quick Setup | Netw       | ork          | Wireless                               | Advanced       | Security        |
|                             |             |            |              |                                        |                |                 |
| MAC Filter                  | URL Filter  |            |              |                                        |                |                 |
| Client Filter               | Filt        | er Mode    | Don          | Access                                 | to Websites    |                 |
| URL Filter                  |             |            | Den          | , <u> </u>                             |                |                 |
| Remote Web Management       |             | Select     | (1)          | *                                      |                |                 |
|                             |             | Enable:    |              |                                        |                |                 |
|                             | De          | scription: |              |                                        |                |                 |
|                             |             | Start IP:  |              |                                        |                |                 |
|                             |             | End IP:    |              |                                        |                |                 |
|                             | U           | RL String: |              |                                        |                |                 |
|                             |             | Time:      | 00           | 00 🕑                                   | 00 🕑 00 💌      |                 |
|                             |             | Day:       | <b>∠</b> Eve | ry day <sub>⊮</sub> Sun <sub>⊮</sub> M | ongTuegWengThu |                 |
|                             |             | Delete:    | Cle          | ar                                     |                | ~               |
| <                           |             |            |              |                                        |                | >               |

Filter Mode: Select Deny or Allow according to your own needs.

**Deny Access to Websites:** Disallow PCs at specified IP addresses to access websites with certain URL string.

Allow Access to Websites: Allow PCs at specified IP addresses to access websites with certain URL string.

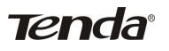

**Select:** Select a number (indicating a filter rule) from the drop-down menu. Up to 10 rules can be set.

**Description:** Enter a meaningful name to yourself for a new filter rule.

Start IP: Enter a starting IP address.

End IP: Enter an ending IP address.

**URL String:** Enter domain names or a part of a domain name that needs to be filtered out.

Time: Select a time range for the corresponding entry to take effect.

**Day:** select a day or several days for the corresponding entry to take effect. **Example:** 

To forbid PCs within the IP addresses range of 192.168.2.20--192.168.2.30 on your LAN to visit websites whose URL contains "sina", "baidu" and "163" from 00 : 00 to 18 : 00 on working days: Monday- Friday, then do as follows:

| h W1500A   150M Outdoor L × | x 0 -                                                                                                    |   |
|-----------------------------|----------------------------------------------------------------------------------------------------|---|
| ← → C 🗋 192.168.2.          | /aain. asp 🏠 🚽                                                                                                    | 2 |
| Tenda                       |                                                                                                    | C |
| Status                      | Quick Setup Network Wireless Advanced Security                                                                                                    |   |
| MAC Filter                  | URL Filter<br>Filter Mode: Deny Recess to Melsite \$                                                                                                    |   |
| Client Filter<br>URL Filter | Select (1) 2                                                                                                    |   |
| Remote Web Management       | Description: 1                                                                                                    |   |
|                             | Start IP: 192.168.2.20 4                                                                                                    |   |
|                             | URL String: baldu, sina, 163 5                                                                                                    |   |
|                             | Time: 00 V 00 N ~ 19 V 00 V<br>Day. Every day Estimation of the control of the control of the contr |   |
|                             | Delete: Clear                                                                                                    |   |
|                             | 7 - Save Cancel                                                                                                    |   |
|                             |                                                                                                    | * |

Click Save to save the settings.

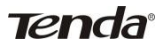

## 6.4 Remote Web Management

The Remote Web management allows the Router to be configured from the Internet by a web browser.

| 1500A   150W Outdoor                                               | I ×            |                                       |            |          |                   |
|--------------------------------------------------------------------|----------------|---------------------------------------|------------|----------|-------------------|
| ← → C 🗋 192.16                                                     | 8.2.1/main.asp |                                       |            |          | ☆ =               |
| Tenda                                                              |                |                                       |            |          | Version<br>Produc |
| Status                                                             | Quick Setup    | Network                               | Wireless   | Advanced | Security          |
| MAC Filter<br>Client Filter<br>URL Filter<br>Remote Web Management | Remote We      | b Managemen<br>Enable: V<br>Port: 808 | 1 <b>1</b> | 2        |                   |
| ٢                                                                  | P              | 4 -                                   | 88.93.93   | ancel    | 8                 |

- Enable: Select whether to enable the Remote Web-based Management feature.
- Port: Remote admin port; the port used by trusted hosts from
- Internet or other external networks to access and manage the device remotely via a web browser.
- IP address : Enter a trusted IP address of a PC from Internet or other external networks which you want to authorize to manage the device remotely via a web browser.

#### Notice:

1. To access the device via port 8080, enter http://x.x.x.x:8080 where "x.x.x.x" represents the the device's Internet IP address and 8080 is the remote admin port. Assuming the device's Internet IP address is 220.135.211.56, then, simply replace the "x.x.x.x" with "220.135.211.56" (namely, http://220.135.211.56:8080).

2. Leaving the IP address field at "0.0.0.0" makes the device remotely accessible to all the PCs on Internet or other external networks; populating it

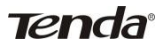

with a specific IP address, say, 218.88.93.33, makes the device only remotely accessible to the PC at the specified IP address.

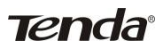

# **Chapter 7 SNMP**

Simple Network Management Protocol (SNMP) is a popular protocol for network management. It is widely used in local area networks (LAN) for collecting information, and managing and monitoring, network devices. For using this function, please enable it and provide the information which the following page need.

| P VISOA   1908 Outdoor 1 × | -                                                                                                    |                                                                            |          |          |                                                                                                    |                                                                                                    |   |
|----------------------------|----------------------------------------------------------------------------------------------------|----------------------------------------------------------------------------|----------|----------|----------------------------------------------------------------------------------------------------|----------------------------------------------------------------------------------------------------|---|
| ← → C 🗋 192.168.2.         | 1/main.asp                                                                                                    |                                                                            |          |          |                                                                                                    |                                                                                                    | ≣ |
| Tenda                      |                                                                                                    |                                                                            |          |          |                                                                                                    |                                                                                                    | ^ |
| Status                     | Quick Setup Netwo                                                                                                    | rk Wireless                                                                | Advanced | Security | SNMP Setting                                                                                                    | Tools                                                                                                    |   |
| 500                        | SAMP Setting<br>To corig SMP parameter<br>SAMP Sering<br>System Contact<br>System Name<br>System Lacation<br>Read Community | s for SNMP V1 or V2 ver<br>Enable<br>admin<br>V1500a<br>sherzhen<br>public | sion.    |          | SNMP<br>Here you o<br>SMMP v1 & v2<br>Administrator<br>Rome, and Ld<br>Enable: SNMP<br>functionally.<br>Read Cerr<br>a community<br>SNMP agent is | an configure<br>that can read<br>Name, Device<br>cation.<br>lect it to<br>agent<br>munity: Specify<br>for reading<br>iffermation. |   |
| KU                         |                                                                                                    | Save C                                                                     | ancel    |          |                                                                                                    | 2                                                                                                    | ~ |

- System contact : Set the name to access the AP. Usually set the administrator's name.
- Device Name : Set the AP's name, such as Tenda\_W1500A.
- **Location** : Set the AP's network location.
- Read Community :Indicates the community read access string to permit reading this AP's SNMP information. The default is Public.

Tenda

# **Chapter 8 System tools**

This section focuses on how to maintain AP, including Syslog, Statistics, Time & Date, Change Password, Backup, Restore, Firmware Update, Restore to Factory Default, Reboot.

# 8.1 Syslog

The section is to view the system log. You can view the various statuses after system startup and check whether there's network attack. If the log is over 200 records, it will clear them automatically.

| Tanda                      |                  |                                     |                                  | 10-A                        | Version       | WISCOA_VI.0                               | .1.20,EN (59             |
|----------------------------|------------------|-------------------------------------|----------------------------------|-----------------------------|---------------|-------------------------------------------|--------------------------|
| Status                     | Quick Se         | tup                                 | Wirele                           | ss Advanced                 | Security      | SNMP Setting                              | Tools                    |
| lyslog<br>Statistics       | Sysio<br>This se | g<br>ction allows you to view all e | events that                      | : occur upon system startup |               | Syslog<br>This section<br>view all events | allows you to that occur |
| Time & Date                | View L           | og Levels:                          | upon system st<br>device records | a maximum                   |               |                                           |                          |
| Pachum                     | Index            | Time                                | Type                             | Log Contents                |               | Note:Logs w                               | ill be cleared           |
| rackup                     | 1                | 2011-05-01 00:00:06                 | wan                              | Broadcasting Dhcp_discov    | Ir .          | automatically w                           | hen reaching             |
| Restore                    | 2                | 2011-05-01 00:00:06                 | wan                              | Dhcp_offer Received from    | (192.168.0.2) | pages).                                   | r entries (2 5           |
| Firmware Update            | 3                | 2011-05-01 00:00:06                 | wan                              | Broadcasting Dhcp., reques  | t for         |                                           |                          |
| Restore to Factory Default | 4                | 2011-05-01 00:00:06                 | wan                              | Dhcp_ack received from (1   | 192.168.0.2)  |                                           |                          |
| Reboot                     | 5                | 2011-05-01 00:00:06                 | wan                              | Get Client IP Address (192  | .168.0.100)   |                                           |                          |
|                            | 6                | 2011-05-01 00:00:06                 | system                           | DHCP Server Start           |               |                                           |                          |
|                            | 7                | 2011-05-01 00:00:10                 | system                           | wan up                      |               |                                           |                          |

- > **Refresh:** Click this button to update the log.
- > **Clear:** Click this button to clear the current log.

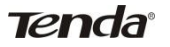

# 8.2 Statistics

Statistics is only for routing mode. This section will display the LAN IP addresses and the corresponding packet traffic status of the local network.

| Salay Quick Setup Retwork Woreless Advanced Security SNRP Setting Tools Salay Quick Setup Retwork Woreless Advanced Security SNRP Setting Tools Salay Salay Control Security SNRP Setting Tools Salay Salay Control Security States Control Security States Control Security States Control Security States Control Security States Control Security States Control Security States Control Security States Control Security States Control Security States Control Security States Control Security States Control Security Security States Control Security States Control Security States Control Security States Control Security States Control Security States Control Security States Control Security States Control Security States Control Security States Control Security States Control Security States Control Security States Control Security States Control Security Security States Control Security States Control Security States Control Security States Control Security Security States Control Security Security S | → C 192.168.2.1                                                          | /main.asp                                                              |               |                                          |                                     |                                              |                                |
|----------------------------------------------------------------------------------------------------|--------------------------------------------------------------------------|------------------------------------------------------------------------|---------------|------------------------------------------|-------------------------------------|----------------------------------------------|--------------------------------|
| Statustics Statustics Transit Transit Transit Transit Statustics Transit Statustics Transit Statust Transit Statust Transit St | Tenda<br>Status                                                          | Quick Setup Ne                                                         | etwork Wirele | ss Advanced                              | Security                            | WI SOOA, VI.<br>Name WI SOOA<br>SNMP Setting | 0.1.20,Ett (59<br>Tools        |
|                                                                                                    | Svilig<br>Geniese<br>Time & Date<br>Change Password<br>Eackup<br>Restore | Statistics<br>Enable Traffic Statisti<br>Rate Unit: KB/s<br>Refresh Ck | cs:           | Display in descending<br>Synes TRate IRa | Display in Orde<br>order of downs 💌 | Statistics<br>Statistics di<br>usage by PCs  | splays traffic<br>on your LAN. |

- Enable Traffic Statistics: Tick this box to enable the network user traffic statistics. If there is no need to, we suggest turn off this function.
- > **Refresh:** Click this button to update the statistic list.

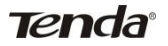

## 8.3 Time & Date

| P VISODA   1508 Outdoor 1 × |                                                                                                    |                                                                                                    |
|-----------------------------|----------------------------------------------------------------------------------------------------|----------------------------------------------------------------------------------------------------|
| ← → C 🗋 192.168.2.          | 1/main.asp                                                                                                | ☆ <b>:</b>                                                                                                    |
| Tenda                       |                                                                                                    | Constant of the second of the second of the |
| Status                      | Quick Setup Network Wireless Advanced Security                                                            | SNMP Setting Tools                                                                                                    |
| Systeg                      | Time and Date                                                                                             | Time & Date                                                                                                    |
| Statistics                  | This section assists you in setting the device current time; you can either select to set the             | This section assists you in<br>setting the device's surgest                                                                                                    |
|                             | time and date manually or update it from Internet automatically.                                          | time; you can either select to                                                                                                    |
| Change Password             | Sync with Internet time servers                                                                           | set the time and date<br>manually or update it from                                                                                                    |
| Backup                      | Sync Interval: 30 minutes                                                                                 | Internet automatically.<br>Note:The configured time                                                                                                    |
| Restore                     | Time Zone: (OMT+08:00)Beijing, Chongquing, Hc 💌                                                           | and date information lose<br>when the device is powered                                                                                                    |
| Firmware Update             | Note: CMT time will be undered automatically only when the device is connected to                         | off. However, it will be                                                                                                    |
| Restore to Factory Default  | Internet                                                                                                  | the router connects to the                                                                                                    |
| Reboot                      | Set Time and Date Manually.<br>2013 Year ( a Month 25 Day ( a Hour ) Monte 28 Second<br>Sync with Your PC | Internet. To activate time-<br>based features (e.g.,<br>firewall), the time and date<br>info shall be set correctly<br>first, either manually or<br>automatically.                                                                                                    |
|                             | Save Cancel                                                                                               |                                                                                                    |

This section is to select the time zone for your location. You can select your own time or obtain the standard GMT time from Internet.

- Sync with Internet time servers : Obtain the standard GMT time from Internet automatically.
- Sync Interval : System time synchronization interval. Please choose according to your need, the system default cycle time is half an hour.
- > **Time Zone** : Select your time zone from the drop-down menu.
- Sync with Your PC : Customize the time of the device the same with your PC.

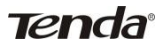

## 8.4 Change Password

| ⇒ C □ 192.168.2.          | 1/main.asp           |                                                    |                    |                                     |                                                                     | 53                                                  |
|---------------------------|----------------------|----------------------------------------------------|--------------------|-------------------------------------|---------------------------------------------------------------------|-----------------------------------------------------|
| Tenda                     |                      |                                                    |                    |                                     |                                                                     |                                                     |
| Status                    | Quick Setup Netwo    | ork Wireless                                       | Advanced           | Security                            | SNMP Setting                                                        | Tools                                               |
| yslog                     | Change Password      |                                                    |                    |                                     | Change Pas                                                          | sword                                               |
| tatistics<br>îme & Date   | Note:                | Default password is an<br>for better security. The | imin, We recommend | I you to change it<br>maximum of 14 | Default pas<br>admin, We rec<br>to change it for<br>serurity. Other | isword is<br>ommend you<br>r better<br>wise: anunne |
| hange Password<br>ackup   | Old User Name:       | characters in length an admin                      | d no space.        |                                     | in your network<br>this utility to ch<br>settings.<br>Old Parsen    | k can access<br>lange your                          |
| estore<br>irmware Update  | Old Password:        |                                                    |                    |                                     | time use the re<br>"admin". If you<br>chanced it and                | uter, enter<br>already<br>funfortunately            |
| estore to Factory Default | New User Name:       |                                                    |                    |                                     | forgot, restore<br>factory default<br>New Passwi                    | the router to<br>s.<br>ord: Input a                 |
|                           | Confirm New Paseword |                                                    |                    |                                     | new password<br>consist of 3-14<br>without any sp<br>Confirm Ner    | It MUST only<br>4 characters<br>ace.<br>w Password: |

This section is to set a new user name and password to better secure your device and network. Type in correct parameters in the blank and click **save** to finish the username and password settings.

- > **Old User Name:** Enter the old username.
- > **Old Password:** Enter the old password.
- > New Username: Enter a new user name for the device.
- > **New Password:** Enter a new password for the device.
- **Confirm New Password:** Re-enter to confirm the new password.

**Note** : It is highly recommended to change the password to secure your network and the device.

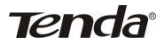

# 8.5 Backup

| Tenda                                                              | WI SOGA, VI.O. 1.20, EN (SP<br>anie: WI SOGA                                                |                                                                                    |
|--------------------------------------------------------------------|---------------------------------------------------------------------------------------------|------------------------------------------------------------------------------------|
| Status                                                             | Quick Setup Network Wireless Advanced Security                                              | SNMP Setting Tools                                                                 |
| ivslog<br>itatistics<br>finne & Date<br>Change Password<br>Ratkup  | Backup<br>Die die Eaklup Feature to see current settings to your local hard dive.<br>Backup | Back up<br>Click "Backup" to save<br>current settings to your local<br>hard shive. |
| Restore<br>Firmware Update<br>Restore to Factory Default<br>Reboot |                                                                                             |                                                                                    |
|                                                                    |                                                                                             |                                                                                    |

Backup: Click this button to back up the device's configurations.

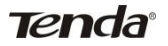

## 8.6 Restore

| Tenda                                                                                                    |                                                                                                    |                                                                                                    |
|----------------------------------------------------------------------------------------------------|----------------------------------------------------------------------------------------------------|----------------------------------------------------------------------------------------------------|
| Status                                                                                                    | Quick Setup Network Wireless Advanced Security                                                                           | SNMP Setting Tools                                                                                                    |
| Svalog<br>Statistics<br>Time & Date<br>Change Password<br>Eactoop<br>Restore<br>Firmware Update<br>Extense to Forme Default | Restore<br>Use the Sphere fagure to restore antiggs saved presends to your local hard dow.<br>Park: Conserver<br>Restore | Restore<br>Click the Trouse' button<br>to locate and select a<br>configuration file that is<br>saved previously to your<br>lead hard drive. And then<br>click the "Restore' button to<br>reset your router to previous<br>settings. |
| Reboot                                                                                                    |                                                                                                    |                                                                                                    |

**Choose File**: Click this button to browse the directory where you backup or save the device's settings.

**Restore:** Click this button to restore the device's configurations.

# 8.7 Firmware Update

Tenda

By upgrading the router's software, you will get more stable version and appreciation of the routing function.

| Tenda                      |                       |                         |                       |                |                                                   |                                                  |
|----------------------------|-----------------------|-------------------------|-----------------------|----------------|---------------------------------------------------|--------------------------------------------------|
| Status                     | Quick Setup Net       | work Wireless           | Advanced              | Security       | SNMP Setting                                      | Tools                                            |
| ivslog                     | Firmware Update       |                         |                       |                | Firmware U                                        | Ipdate                                           |
| itatistics<br>Firme & Date | Step 1                | Download the latest fir | mware from www.ten    | Sa.cn.         | Use this se<br>your router's f<br>better function | ction to update<br>firmware for<br>nality or new |
| Change Password            | Step2:                | Click Browse to locate  | and select the downlo | aded firmware. | features. The<br>reboot autom                     | device will<br>atically when                     |
| Backup<br>Restore          | Step3                 | Click the button Updat  | e to upgrade your des | ice.           | Note: Do n<br>the router or i                     | at power off<br>disconnect                       |
| firmware Update            | Current Firmware      | W1500A_V1.0.1.20_E      | hosen<br>N (5989)     |                | Ethernet cable<br>upgrading, ot<br>be permanen    | r while<br>herwise it may<br>tly damaged.        |
| Restore to Factory Default | Version               |                         |                       |                | Upgrading tak<br>minutes. When                    | ies about 2<br>n it is                           |
|                            | Current Firmware Date | Apr 23 2013             |                       |                | reboot autom                                      | atically.                                        |
|                            |                       |                         |                       |                |                                                   |                                                  |

#### Firmware Update Steps :

On the Firmware Upgrade screen, click the **Choose File** button and find the new firmware file.

Click **Update** button, and follow the on-screen instructions.

After the upgrade is completed, the device will reboot automatically.

**Note:** Do not power off the system during the firmware upgrade to avoid damaging the device. The upgrade process will take a few minutes, please wait patiently.

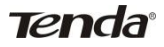

## 8.8 Restore to Factory Default

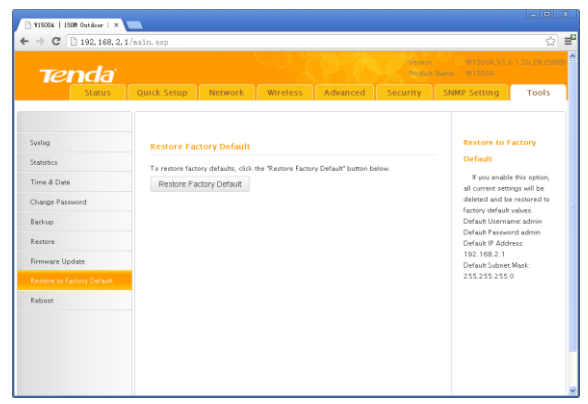

Restore to Factory Default: Click this button is to reset all configurations to the default values. It means the device will lose all the settings you have set.

#### **Factory Default Settings:**

- User Name: admin
- > Password: admin
- > **IP Address:** 192.168.2.1
- Subnet Mask: 255.255.255.0

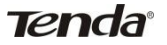

## 8.9 Reboot

This page is used to reboot the device. Rebooting the device makes the settings configured go into effect. This process will take about one minute.

| Tenda                                                                       |                                      |                  |                |          |          |                                                                   |                                                                                            |
|-----------------------------------------------------------------------------|--------------------------------------|------------------|----------------|----------|----------|-------------------------------------------------------------------|--------------------------------------------------------------------------------------------|
| Status                                                                      | Quick Setup                          | Network          | Wireless       | Advanced | Security | SNMP Settin                                                       | ig Tools                                                                                   |
| ivalog<br>itatistics<br>Firme & Date<br>Dange Password<br>Backup<br>Restore | Reboot<br>Click the buttor<br>Reboot | Reboot to restar | t your router. |          |          | Reboot<br>Reboo<br>activates<br>connectio<br>discome<br>during th | iting the device<br>new settings, and<br>ons will be<br>cted automatically<br>ie progress. |
| Timware Update<br>Restore to Factory Default                                |                                      |                  |                |          |          |                                                                   |                                                                                            |

Reboot: Click this button to reboot the device.

# **Appendix 1 TCP/IP Settings**

If you are using Windows XP, do as follows:

1. From the desktop, click **Start > Control Panel > Network** and **Internet** 

#### Connections.

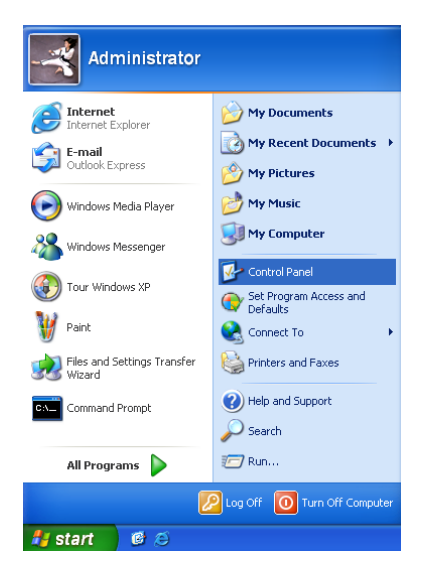

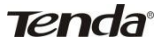

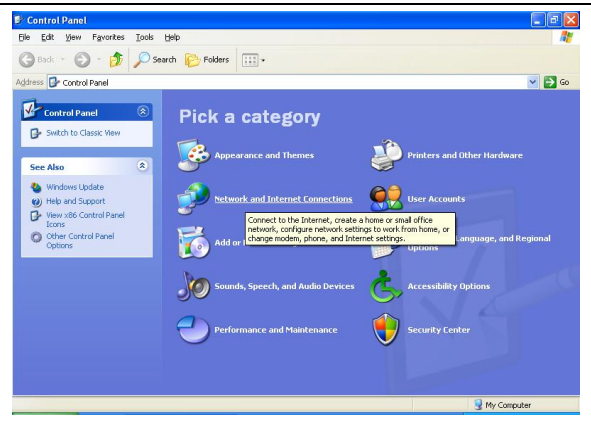

2. Right-click on the Local Area Connection and select Properties.

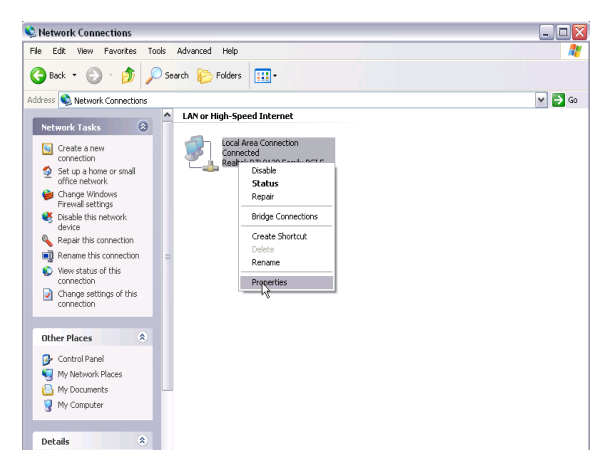

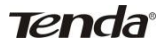

3. Select Internet Protocol (TCP/IP) and click Properties.

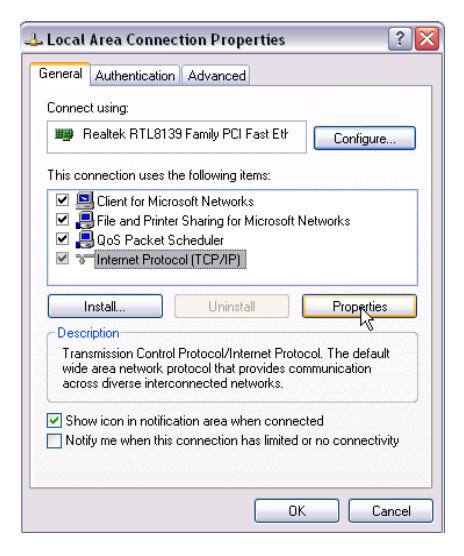

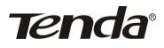

4. Select Use the following IP address.

| aeneral                                                                                                |                                                                                      |  |  |
|----------------------------------------------------------------------------------------------------|--------------------------------------------------------------------------------------|--|--|
| You can get IP settings assigned<br>this capability. Otherwise, you ne<br>the appropriate IP settings. | d automatically if your network supports<br>eed to ask your network administrator fo |  |  |
| Obtain an IP address autor                                                                             | natically                                                                            |  |  |
| • Use the following IP addres                                                                          | 15                                                                                   |  |  |
| IP address:                                                                                            | 192.168.2.12                                                                         |  |  |
| Subnet mask:                                                                                           | 255 . 255 . 255 . 0                                                                  |  |  |
| Default gateway:                                                                                       |                                                                                      |  |  |
| Obtain DNS server address                                                                              | : automatically                                                                      |  |  |
| Use the following DNS server                                                                           | ver addresses:                                                                       |  |  |
|                                                                                                    |                                                                                      |  |  |
| Preferred DNS server:                                                                                  |                                                                                      |  |  |

**IP address:** Enter 192.168.2.xxx where xxx can be any number between 2 and 253).

Subnet mask: Enter 255.255.255.0.

Click **OK** twice to save your settings.

If you are using Windows 7, do as follows:

1. Click on Start-> Control Panel -> Network and Internet-> Network

and Sharing Center. Click Change adapter settings.

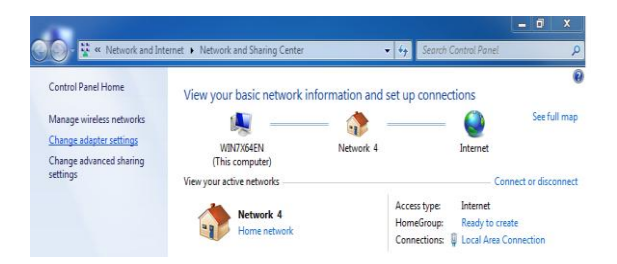

2. Right-click on the Local Area Connection and select Properties.

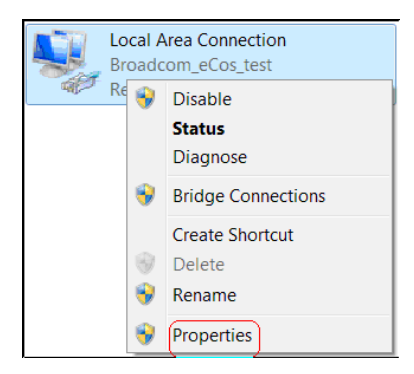

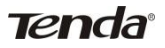

3. Select Internet Protocol Version 4 (TCP/IPv4) and click Properties or directly double-click on Internet Protocol Version 4 (TCP/IPv4).

| Networking Sharing                                                                                                    |                                                                                                    |
|----------------------------------------------------------------------------------------------------|----------------------------------------------------------------------------------------------------|
| Connect using:                                                                                                    |                                                                                                    |
| 🔮 Realtek RTL                                                                                                    | 8139/810x Family Fast Ethernet NIC                                                                                                    |
|                                                                                                    | Configure                                                                                                    |
| This connection use                                                                                                    | s the following items:                                                                                                    |
| 🗹 📑 Client for Mi                                                                                                    | crosoft Networks                                                                                                    |
| QoS Packe                                                                                                    | Scheduler                                                                                                    |
| File and Prin                                                                                                    | ter Sharing for Microsoft Networks                                                                                                    |
| Internet Prot                                                                                                    | acal Vareian 6 (TCD/IDv6)                                                                                                    |
|                                                                                                    |                                                                                                    |
| I Dielessen i Deel                                                                                                    | IN (                                                                                                    |
| Internet Prot                                                                                                    | ocol Version 4 (TCP/IPv4)                                                                                                    |
| <ul> <li>✓ Internet Prot</li> <li>✓ Link-Layer</li> </ul>                                                                                                    | ocol Version 4 (TCP/IPv4)<br>Fopology Discovery Mapper I/O Driver                                                                                                    |
| <ul> <li>✓ <u>Internet Prot</u></li> <li>✓ Link-Layer 1</li> <li>✓ Link-Layer 1</li> </ul>                                                                                                    | ocol Version 4 (TCP/IPv4)<br>Topology Discovery Mapper I/O Driver<br>Topology Discovery Responder                                                                                                    |
| <ul> <li>✓ Internet Prot</li> <li>✓ Link-Layer 1</li> <li>✓ Link-Layer 1</li> </ul>                                                                                                    | ocol Version 4 (TCP/IPv4)<br>Topology Discovery Mapper I/O Driver<br>Topology Discovery Responder                                                                                                    |
| <ul> <li>✓ <u>Link-Layer</u></li> <li>✓ Link-Layer</li> <li>✓ ⊥ Link-Layer</li> </ul>                                                                                                    | ocol Version 4 (TCP/IPv4)<br>Topology Discovery Mapper I/O Driver<br>Topology Discovery Responder<br>Uninstall Properties                                                                                                    |
| <ul> <li>✓ ▲ [Internet Prot</li> <li>✓ ▲ Link-Layer 1</li> <li>✓ ▲ Link-Layer 1</li> <li>✓ ■ Link-Layer 1</li> </ul>                                                                                                    | ecel Venision 4 (TCP/IFv4)<br>Fopology Discovery Mapper (/O Driver<br>opology Discovery Responder<br>Uninstall Properties                                                                                                    |
| <ul> <li>✓ ▲ [Internet Prot</li> <li>✓ ▲ Link-Layer 1</li> <li>✓ ▲ Link-Layer 1</li> <li>✓ ■ Link-Layer 1</li> <li>✓ ■ Description</li> </ul>                                                                                | opol Venium 4 (1 CP(P+9))<br>iopology Discovery Mapper I/O Driver<br>iopology Discovery Responder<br>Uninstall Properties                                                                                                    |
| <ul> <li>✓ Internet Prot</li> <li>✓ Link-Layer 1</li> <li>✓ Link-Layer 1</li> <li>✓ Install</li> <li>Description</li> <li>Transmission Co</li> </ul>                                                                         | ocal Vennish 4 (TCP/PP-9)<br>orology Discovery Mapper (VO Driver<br>opology Discovery Responder<br>Uninstall Properties<br>ntrol Protocol/Internet Protocol. The default wide                                                      |
| Internet Prot     Link-Layer T     Link-Layer T     Link-Layer T     Install     Description     Transmission Co     area network pro-     diverse interpent                                                                 | cool Vension 4 (TCP/IP-9)     fopology Discovery Mapper I/O Driver     fopology Discovery Responder     Uninstall     Properties     tho Protocol[Internet Protocol. The default wide     tocol that provides communication across |
| Internet Prot     Link-Layer     Link-Layer     Link-Layer     Install  Description  Transmission Cc area network pro diverse interconr                                                                                      | Uninstall         Properties           Uninstall         Properties           Intel Protocol/Internet Protocol. The default wide tocol flat provides communication across         Communication across                             |
| <ul> <li>✓ ▲ Internet Prot</li> <li>✓ ▲ Link-Layer 1</li> <li>✓ ▲ Link-Layer 1</li> <li>✓ ■ Link-Layer 1</li> <li>✓ Install</li> <li>Description</li> <li>Transmission Ccarea network prodiverse interconr</li> </ul>        | Uninstall     Properties       Uninstall     Properties                                                                                                    |
| <ul> <li>✓ ▲[Internet Prot</li> <li>✓ ▲ Link-Layer 1</li> <li>✓ ▲ Link-Layer 1</li> <li>✓ ▲ Link-Layer 1</li> <li>✓ Ensk-Layer 1</li> <li>✓ Bescription</li> <li>Transmission Ccarea network prodiverse interconr</li> </ul> | ocol Vennen 4 (TCP/PP-9)<br>opology Discovery Responder<br>opology Discovery Responder<br>Uninstall Properties<br>to Orban provides communication across<br>lected networks.                                                       |

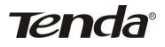

#### 4. Select Use the following IP address.

| Seneral<br>You can get IP settings assigner<br>this capability. Otherwise, you ne<br>the appropriate IP settings.                                                                                                    | d automatically if your network supports<br>red to ask your network administrator for |
|----------------------------------------------------------------------------------------------------|---------------------------------------------------------------------------------------|
| O Obtain an IP address autor                                                                                                    | natically                                                                             |
| • Use the following IP address                                                                                                    | 15:                                                                                   |
| IP address:                                                                                                    | 192.168.2.12                                                                          |
| Subnet mask:                                                                                                    | 255 . 255 . 255 . 0                                                                   |
| Default gateway:                                                                                                    |                                                                                       |
| Obtain DNS server address                                                                                                    | : automaticallu                                                                       |
| Use the following DNS service of the service of the service o | ver addresses:                                                                        |
| Preferred DNS server:                                                                                                    |                                                                                       |
|                                                                                                    |                                                                                       |

**IP address:** Enter 192.168.2.xxx where xxx can be any number between 2 and 253).

Subnet mask: Enter 255.255.255.0.

Click **OK** twice to save your settings.

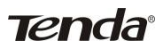

# **Appendix 2: Glossary**

### Channel

A communication channel, also known as channel, refers either to a physical transmission medium such as a wire or to a logical connection over a multiplexed medium such as a radio channel. It is used to transfer an information signal, such as a digital bit stream, from one or more transmitters to one or more receivers. If there is only one AP in the range, select any channel you like. The default is Auto.

If there are several APs coexisting in the same area, it is advisable that you select a different channel for each AP to operate on, minimizing the interference between neighboring APs. For example, if 3 American- standard APs coexist in one area, you can set their channels respectively to 1, 6 and 11 to avoid mutual interference.

#### SSID

Service set identifier (SSID) is used to identify a particular 802.11 wireless LAN. It is the name of a specific wireless network. To let your wireless network adapter roam among different APs, you must set all Aps' SSID to the same name.

Wired Equivalent Privacy (WEP) is a security algorithm for IEEE 802.11 wireless networks with the intention to provide data confidentiality comparable to that of a traditional wired network .WEP, recognizable by the key of 10 or 26 hexadecimal digits, is widely in use. WEP uses the stream cipher RC4 for confidentiality,[5] and the CRC-32 checksum for integrity. Standard 64-bit WEP uses a 40-bit key (also known as WEP-40), which is concatenated with a 24-bit initialization vector (IV) to form the RC4 key. The extended 128-bit WEP protocol uses a 104-bit key size (WEP-104). A 152-bit WEP is available from some vendors. Static WEP encryption allows to include 4 WEP

Keys while dynamic WEP encryption changes WEP key dynamically.

#### WPA/WPA2

The WPA protocol implements the majority of the IEEE 802.11i standard. It enhances data encryption through the Temporal Key Integrity Protocol (TKIP) which is a 128-bit per-packet key, meaning that it dynamically generates a new key for each packet. WPA also includes a message integrity check feature to prevent data packets from being hampered with. Only authorized network users can access the wireless network.

The later WPA2 protocol features compliance with the full IEEE 802.11i standard and uses Advanced Encryption Standard (AES) in addition to TKIP encryption protocol to guarantee better security than that provided by WEP or WPA. Currently, WPA is supported by Windows XP SP1.

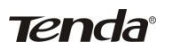

# **Appendix 3 FAQs**

This section provides solutions to problems that may occur during installation and operation of the device. Read the following if you are running into problems. If your problem is not covered here, please go to our website of www.tendacn.com or e-mail to support@tenda.cn for help.

# 1. Q: I entered the device's LAN IP address in the web browser but cannot access the utility. What should I do?

- A: 1) Verify physical connectivity by checking whether a corresponding port's link LED lights up. If not, try a different cable. Note that an illuminated light does NOT ALWAYS indicate successful connectivity.
- 2). In Router Mode, you must use a wireless network adapter to connect to the device, as the LAN/WAN Ethernet port works as a WAN port for Internet connection; while in AP Mode, Universal Repeater Mode, you must specify an IP address (192.168.2.2~192.168.2.253) on your PC to connect to the device. 3) Click Start-->Run, enter cmd and then input ping 192.168.2.1 to check the connectivity status between your PC and device. If ping succeeds, then check whether the Proxy Server feature is enabled on your browser. If enabled, disable it immediately. In case that ping fails, press and hold the "RESET" button on your device for 7 seconds to restore factory default settings, and then run "ping192.168.2.1" again. Contact our technical support for help if the problem still exists after you tried all the above.

### 2. Q: What should I do if I forget the login password to my device?

A: Reset your device by pressing the Reset button on the PoE injector for 8~10 seconds. Note: All settings will be deleted and restored to factory defaults once you pressed the Reset button.

# 3. Q: My computer shows an IP address conflict error after having connected to the device. What should I do?

- A: 1) Check if there are other DHCP servers present in your LAN. If there are other DHCP servers except your router, disable them immediately.
  - 2) The default IP address of the device is 192.168.2.1; make sure this

address is not used by another PC or device. In case that two computers or devices share the same IP addresses, change either to a different address.

### 4. Q:My computer can neither log in to the device nor access Internet,

and there is a yellow triangle with an exclamation mark shown in the

network adapter icon on the right bottom corner of my computer

### desktop; how am I supposed to deal with it?

Tenda

A: This problem occurs because your network card has not been assigned with an IP address. If your computer is set to obtain an IP address automatically, please ensure that the router's DHCP function is enabled. DHCP can automatically assign an IP address to your computer. If there is no DHCP server available on your network, please set a static IP address and fill in gateway and DNS, otherwise you cannot access Internet.

# 5. Q: How do I share resources on my computer with users on Internet through the device?

- A: To let Internet users access internal servers on your LAN such as e-mail server, Web, FTP, via the device, use the "Virtual Server" feature. To do so, follow steps below:
- Step 1: Create your internal server, make sure the LAN users can access these servers and you need to know related service ports, for example, port for Web server is 80; FTP is 21; SMTP is 25 and POP3 is 110.
- Step 2: Click "Virtual Server" and select "Port Range Forwarding" (also known as Port Forwarding on some devices) on device's web interface.

Step 3: Input the Start Port/External Port, say, 80.

Step 4: Input the End Port/Internal Port, say, 80.

Input the internal server's IP address. For example, assuming that your Web server's IP address is 192.168. 2.10, then simply input it.

Step 6: Select a communication protocol used by your internal host: TCP, UDP or ICMP and enable the rule.

Step 7: Save your settings.

For your reference, we collected a list of some well-known service ports as follows:

For your reference, we collected a list of some well-known service ports as follows:

| Server         | Protocol | Service Port                                                             |
|----------------|----------|--------------------------------------------------------------------------|
| Web Server TCP |          | 80                                                                       |
| FTP Server     | ТСР      | 21                                                                       |
| Telnet         | ТСР      | 23                                                                       |
| NetMeeting     | ТСР      | 1503、1720                                                                |
| SKype          | TCP/UDP  | File Send:6891-6900(TCP)<br>Voice:1863、6901(TCP)<br>Voice:1863、5190(UDP) |
| PPTP VPN       | ТСР      | 1723                                                                     |
| Iphone5.0      | ТСР      | 22555                                                                    |
| SMTP           | ТСР      | 25                                                                       |
| 0000           | -        | 110                                                                      |

If your problems are not covered here, please feel free to go to

www.tendacn.com to find solutions or email your problems to:

support@tenda.com.cn or or support02@tenda.com.cn. We will be more than happy to help you out as soon as possible.

Website: www.tendacn.com

Technical Support: support@tenda.com.cn

Shenzhen Tenda Technology Co., Ltd

www.tendacn.com

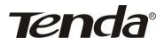

# **Appendix 4 Safety and Emission Statement**

CE

#### **CE Mark Warning**

This is a Class B product In a domestic environment, this product may cause radio interference, in which case the user may be required to take adequate measures. This device complies with EU 1999/5/EC.

NOTE:(1)The manufacturer is not responsible for any radio or TV interference caused by unauthorized modifications to this equipment.(2) To avoid unnecessary radiation interference, it is recommended to use a shielded RJ45 cable

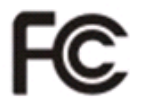

#### FCC Statement

This equipment has been tested and found to comply with the limits for a Class A digital device, pursuant to part 15 of the FCC Rules. These limits are designed to pro-vide reasonable protection against harmful interference when the equipment is operate din a commercial environment. This equipment generates, uses, and can radiate radiofrequency energy and, if not installed and used in accordance with the instruction manual, may cause harmful interference to radio communications. Operation of this equipment in a residential area is likely to cause harmful interference in which case the user will be required to correct the interference at his own expense.

FCC Caution: Any changes or modifications not expressly approved by the

party responsible for compliance could void the user's authority to operate this equipment.

This device complies with part 15 of the FCC Rules.

Operation is subject to the following two conditions:

(1) This device may not cause harmful interference, and(2) this device must accept any interference received, including interference that may cause undesired operation. The manufacturer is not responsible for any radio or TV interference caused by unauthorized modifications to this equipment. NOTE:(1)The manufacturer is not responsible for any radio or TV interference caused by unauthorized modifications to this equipment.(2) To avoid unnecessary radiation interference, it is recommended to use a shielded RJ45 cable

FCC Radiation Exposure Statement

This equipment complies with FCC RF radiation exposure limits set forth for an uncontrolled environment. This transmitter must not be co-located or operating in conjunction with any other antenna or transmitter. This equipment should be installed and operated with a minimum distance of 20 centimeters between the radiator and your body.